Attending your telehealth video call

Outside callers (patients, guardians, local healthcare providers)

- Go to www.rch.org.au/telehealth
- Select the Start Video Call button
- Click Start video call button Ensure you allow the website to access your camera
- Follow the prompts on the screen
- Click the Continue button

 $\sim \sim$ 

• You will enter the Waiting Area queue, an RCH clinician will answer your call shortly

 $\sim$